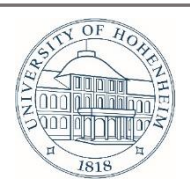

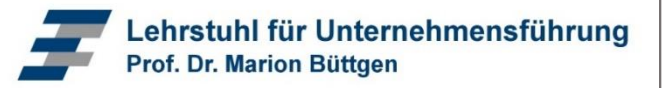

## Anleitung zur App-Nutzung für das Campus-Carsharing

## Download und Einrichtung der App:

- **Schritt 1:** Download der kostenlosen Ford Carsharing App über den iTunes App Store (für Apple Geräte) oder den Google Play Store (für Android Geräte)
- **Schritt 2:** Einmalige Einrichtung einer Kunden-PIN im Bereich "persönliche Daten"

## Nutzung der App:

- **Schritt 1:** Sie stellen Ihre Buchungsanfrage per App. Das Fahrzeug wird dann für den entsprechenden Zeitraum reserviert.
- **Schritt 2:** Eine Öffnungsberechtigung Ihrer Kundenkarte wird für das Zeitfenster der Buchung an den Bordcomputer im Fahrzeug übermittelt.
- **Schritt 3:** Mit Beginn Ihrer Buchungszeit können Sie das Fahrzeug öffnen. Sie starten die Ford Carsharing-App mit der neuen Öffnungsfunktion, um den Zugang zum Fahrzeug zu erhalten.
- **Schritt 4:** Wenn Sie das Fahrzeug per App öffnen möchten, geben Sie einfach Ihren Kunden-PIN in Ihr Smartphone ein – die App zeigt Ihnen die neue Funktion "Öffnen und Schließen" automatisch an.
- **Schritt 5:** Der Server schickt den Öffnungsbefehl an das Fahrzeug. Sobald das Fahrzeug geöffnet ist, leuchtet das grüne Lämpchen im Display an der Frontscheibe des Fahrzeugs. Ihr Fahrzeug ist nun startklar.
- **Schritt 6:** Bei Beendigung Ihrer Buchung nutzen Sie bitte ebenfalls die Ford Carsharing App (siehe Schritt 3).